## Steps to download the tender document from the CIRT e-tender portal.

1) Enter the URL <u>https://tenderwizard.com/CIRT</u>. The home page will be as below

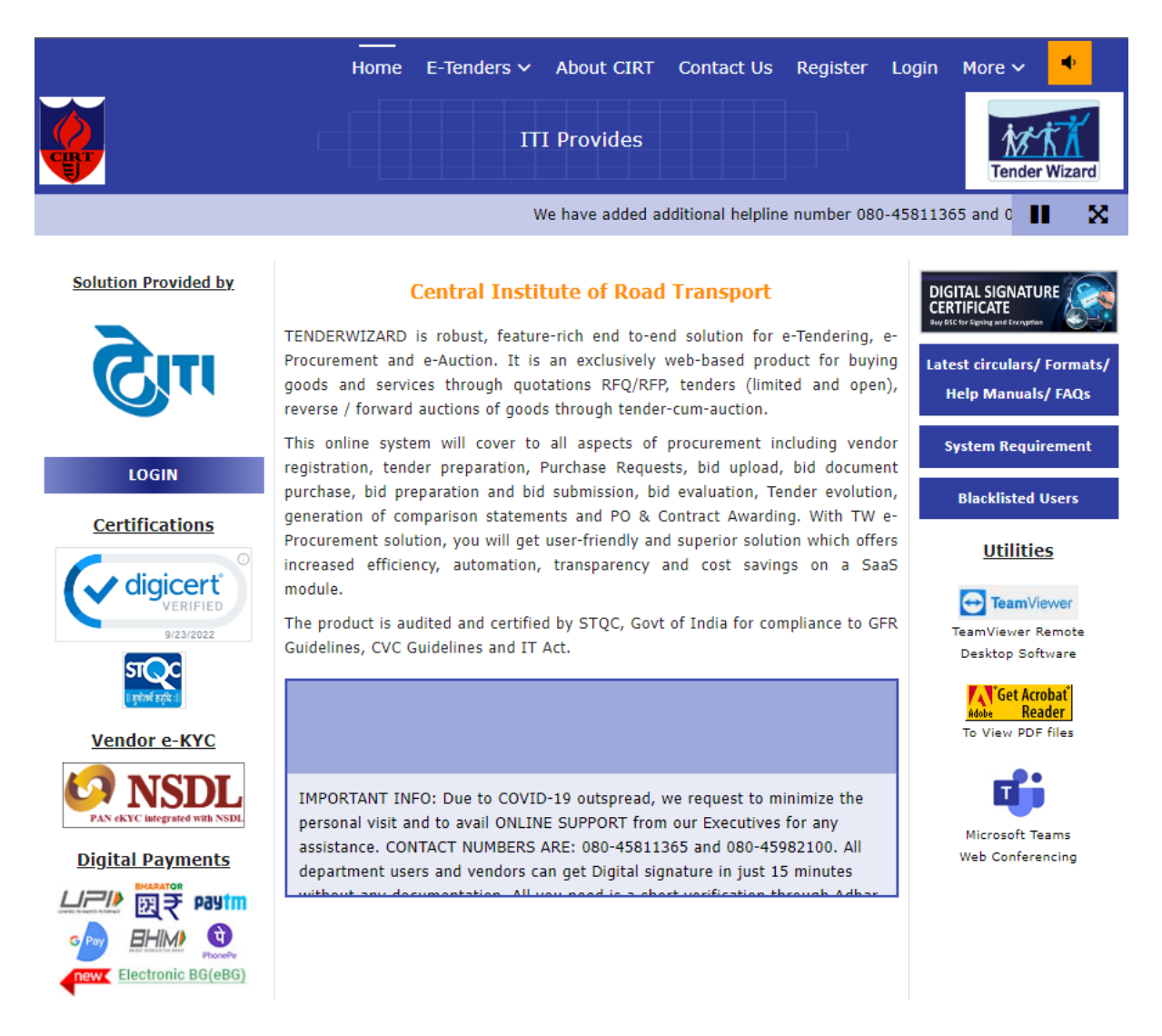

2) Click the dropbox named "E-Tenders" and click on "Tender Free View".

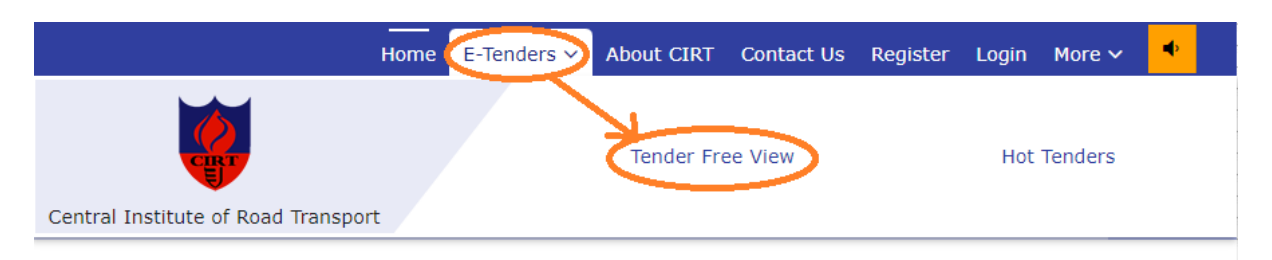

3) The webpage after clicking "Tender Free View" will be as below

| Tender Wizard                                     |                                       |                                             |  |  |  |  |
|---------------------------------------------------|---------------------------------------|---------------------------------------------|--|--|--|--|
| TENDER FREE VIEW                                  |                                       |                                             |  |  |  |  |
| *Department:<br>*Tender Closing Date and<br>Time: | CENTRAL INSTITUTE OF ROAD TRANSPO × • | * Tender Notice No.:<br>* COT: Select value |  |  |  |  |
|                                                   | Enter the characters shown            | in the below image.                         |  |  |  |  |
|                                                   | Search Reset                          | Advanced                                    |  |  |  |  |

Note:- The fields marked with an asterisk (\*) need not be entered and to be skipped. The characters shown in the above image is for illustration purpose. The actual letters displayed on the webpage are to be entered.

4) Enter the characters as shown in the image and click on the "Search" button. The listed tenders will be displayed on the screen.

| Total |         |                                                |                                           |                                                                                                    |                                  | ems: 8 |
|-------|---------|------------------------------------------------|-------------------------------------------|----------------------------------------------------------------------------------------------------|----------------------------------|--------|
| Se    | Actions | Tender Notice No.                              | Line Number 🕽                             | Description of Work                                                                                                    | Request of Tender<br>Document To | Est    |
| 1     | Action  | ADM:STR:3125: MOF:7:Air<br>Filter_Rig:2022_23  | <u>Click to download</u><br><u>tender</u> | To supply, install and<br>commissioning of Upgradation of<br>Existing Test Facility for Testing of<br>Automotive Air Filter | 18-10-2022 17:28                 |        |
| 2     | Action  | ADM:STR:3121:MOF:3:Climatic<br>Chamber:2022_23 | Click to Download                         | To supply install and<br>commissioning of Testing<br>Equipment Climatic Chamber                                             | 18-10-2022 17:28                 |        |
| 3     | Action  | ADM:STR:3123:MOF:5:Cold<br>Chamber:2022_23     | <u>Click to download</u><br>tender        | To supply install and<br>commissioning of Cold chamber                                                                      | 18-10-2022 17:28                 |        |
| 4     | Action  | ADM:STR:3120:MOF_2: Salt<br>Spray:2022_23      | <u>Click here to</u><br>download          | eTender for To supply Install and<br>Commissioning of Salt Spray<br>Chamber                                                 | 18-10-2022 17:28                 |        |
| 5     | Action  | ADM:STR:3124:Abrading<br>Inst:MOF_6:2022_23    | <u>Click Here to</u><br><u>Download</u>   | eTender for Supply installation and<br>commissioning of Abrading<br>Instrument                                              | 18-10-2022 17:28                 |        |
| 6     | Action  | ADM:STR:3122:MOF_4:Humidity                    | Click here to                             | eTender for Supply installation and<br>commissioning of Humidity                                                            | 18-10-2022 17:28                 |        |

5) Click on the "Action" button relevant to the tender you are interested in and again click on "Show Form" button in the Popup. Click on the "OK Button" in the displayed dialog box.

| TENDER FREE VIEW - Google Chrome - 🗖 💌                                                                                                    |                               |                                                                          |                                           |                                                                                                    |  |
|----------------------------------------------------------------------------------------------------|-------------------------------|--------------------------------------------------------------------------|-------------------------------------------|----------------------------------------------------------------------------------------------------|--|
| tenderwizard.com (ROOTAPP)uproc/TenderFreeViewController.action?encl/s3Dy421WSivNvkro21oMt25M90aHgx8mlf2afgx1cauAAMAgOPEWDwHP2Ov4R1%2P1zukABPSLf3W66AK0D%u0AHgXcfycGA%2FpLal8ITHm;2UMeypvO73NmVmrwtFr2HIN22MyAPHS.     www.tenderwizard.com says     Downents downloaded from here careot be used for bid submission.     bubmit your bid, apply for the tender (Request -> fee payment ->     submit).     Click the icon      for pick / organise |                               |                                                                          |                                           |                                                                                                    |  |
|                                                                                                    |                               |                                                                          |                                           | Total Items: 8                                                                                        |  |
| ¶Se                                                                                                    | Actions                       | Tender Notice No.                                                        | Line Number 🕽                             | Description of                                                                                        |  |
| 1                                                                                                    | Action                        | ADM:STR:3125: MOF:7:Air<br>Filter_Rig:2022_23                            | <u>Click to download</u><br><u>tender</u> | To supply, install and<br>commissioning of Upgr<br>Existing Test Facility fo<br>Automotive Air Filter |  |
| 2                                                                                                    | <u>Action</u>                 | ADM:STR:3121:MOF:3:Climatic<br>Chamber:2022_23                           | <u>Click to Download</u>                  | To supply install and<br>commissioning of Testi<br>Equipment Climatic Ch                              |  |
| 3                                                                                                    | 🔒 <u>Show Form</u><br>🗞 Print | ADM:STR:3123:MOF:5:Cold<br>3.0.28 - © Copyright 2019 Antares Systems Lin | Click to download                         | To supply install and<br>Cold                                                                         |  |

6) The next webpage will be as displayed below. Click on the "Download" button to get the tender documents.

| Home   CIRT × ■ A4     ← → C ■ tenderwizard.com/ROOT                                                                                                    | ttachment Activity Center × | + cumentsController?enc%3D0hao5Fzvr18N8REDIQDx0hbtaLRhRwk%2Fzbd | H6Lxd5yQT9rWqDu55nHGBg8KPIPV                            | L90G0%2FFz8DDGZ%2FX%0D%0A05F4ekTwmvV9Hkj1822xS3mkpL     | - 🗖 🌄                   |  |
|----------------------------------------------------------------------------------------------------|-----------------------------|-----------------------------------------------------------------|---------------------------------------------------------|---------------------------------------------------------|-------------------------|--|
| Tender Documents                                                                                                    |                             |                                                                 |                                                         |                                                         |                         |  |
| Buyer:       CENTRAL INSTITUTE OF ROAD         TRANSPORT         Description Of       To supply install and commissioning of         Work:       Cold chamber                                                                                    |                             |                                                                 | Very Aun Line ADM:<br>Number: down<br>nder Cover: Twost | STR:3123:MOF:5:Cold Chamber:20<br>load tender 🔁<br>rage | 22_23 <b>/</b> Click to |  |
| Tender Docume                                                                                                    | ents                        |                                                                 |                                                         |                                                         | •                       |  |
| Document                                                                                                    | Name                        | File ID                                                         |                                                         | Actions                                                 | Cover                   |  |
| Public Docs:-                                                                                                    | Public Docs:-               |                                                                 |                                                         |                                                         |                         |  |
| ETender Document Co                                                                                                    |                             | ColdChamber.pdf                                                 | 👶 Download                                              | 🦹 Verify Buyer DSC Status                               | -                       |  |
| Close Note:                                                                                                    |                             |                                                                 |                                                         |                                                         |                         |  |
| <ul> <li>Click on "Finish Upload" once all documents are attached/Uploaded.</li> <li>Click on "Complete Request" button to submit your request.</li> <li>For information about document description move mouse over the document name</li> </ul> |                             |                                                                 |                                                         |                                                         |                         |  |
| 2 MITCH-STRUCTU_pdf A                                                                                                    |                             |                                                                 |                                                         |                                                         | Show all                |  |